## Anleitung zur webKess-Nutzung von HAND-KISS

Nach der erfolgreichen Registrierung und Anmeldung im webKess gelangen Sie auf den Begrüßungsbildschirm unter dem Reiter "Übersicht". Hier sehen Sie eine Übersicht Ihrer möglicherweise schon vorhandenen HAND-KISS-Daten. Wenn Sie in den letzten 2 Erfassungsjahren Daten an HAND-KISS geschickt haben und diese korrekt zu Ihrem KISS-Kürzel zugeordnet werden konnten, sind diese in der Jahresliste in einer allgemeinen Übersicht hier erkennbar. Sollten keine Daten aus den letzten 2 Jahren vorliegen, ist diese Übersicht leer. In diesem Fall müssen Sie zunächst eine Teilnehmerliste neu einrichten.

## Einrichten einer neuen Teilnehmerliste

Unter dem Reiter "Teilnehmer" erscheint eine Liste. Für HAND-KISS\_S oder HAND-KISS\_F muss das HAND-KISS-Modul durch Anklicken ausgewählt werden. Zum Neueinrichten eines Teilnehmers auf "neu" klicken. Für HAND-KISS\_S können Sie hier Ihre eigene "Bezeichnung der Station" eintragen, wählen aus ob es sich um eine Intensivstation handelt, legen die "Art der Station" aus den 8 Auswahlmöglichkeiten fest und tragen (wenn vorhanden) ein KISS-Kürzel ein. Für HAND-KISS\_F geben Sie die Bezeichnung des Funktionsbereiches ein und legen die "Art des Funktionsbereichs" fest. Für HAND-KISS\_A: geben Sie die Bezeichnung des ambulanten Bereiches an und wählen aus, ob es sich um den "Rettungsdienst" oder eine andere ambulante Einrichtung handelt. Abschließend die Eingaben speichern. Über diesen Weg ist das neu anlegen einer Station / eines Bereichs nur einmal notwendig und wird für die Zukunft gespeichert.

## Verbrauchsdaten

Unter dem Reiter "Verbrauchsdaten" erscheint zunächst eine Übersicht der bereits erfassten Verbrauchsdaten zu den registrierten Teilnehmern (Stationen / Funktionsbereiche / ambulante Einrichtungen). Um Daten neu zu erfassen auf "neu" klicken. Eine entsprechende Eingabemaske öffnet sich. Bitte das entsprechende Erfassungsjahr für die Daten auswählen. Den entsprechenden Teilnehmer aus der Liste auswählen. Den Jahresverbrauch an Händedesinfektionsmitteln in Milliliter in diesem Bereich eintragen. Für HAND-KISS\_S müssen noch die jährlichen Patiententage auf der erfassten Station angegeben werden. Für HAND-KISS\_F und HAND-KISS\_A muss die Anzahl der jährlichen Behandlungsfälle bzw. Einsätze angeben. Abschließend die Angaben speichern.

## Auswertung

Mit der Funktion "Auswertung" haben Sie die Möglichkeit Ihre Daten auszuwerten. Wählen Sie das entsprechende Modul für die Auswertung aus und legen Sie das Zeitintervall fest. Wählen Sie das gewünschte Dateiformat für die Auswertung aus. Die erzeugte pdf-Auswertung finden Sie unter dem Reiter "Übersicht" hinterlegt. Bitte noch das entsprechende Dokument auf Ihrer lokalen Festplatte speichern.